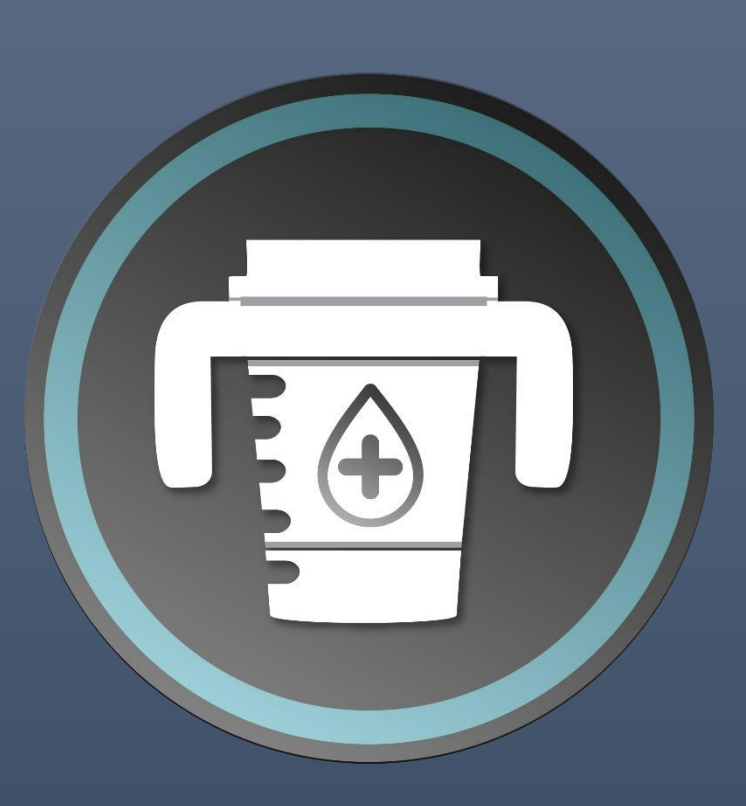

# Handleiding

MY BEAKER ERIK JANSSEN

## Inhoudsopgave

| 1  |
|----|
| 2  |
| 6  |
| 7  |
| 8  |
| 9  |
| 9  |
| 10 |
| 10 |
| 11 |
| 11 |
| 13 |
| 14 |
|    |

|    |                                        | Ap                                                                              | op installeren             |                                                                                                    |
|----|----------------------------------------|---------------------------------------------------------------------------------|----------------------------|----------------------------------------------------------------------------------------------------|
|    | 습                                      | www.mybeaker.nl My Beaker                                                       | C                          | <ul> <li></li></ul>                                                                                                    |
|    |                                        |                                                                                 |                            |                                                                                                    |
|    |                                        | Bestellen                                                                       |                            | Bestellen                                                                                                    |
|    |                                        | Downloaden handleiding                                                          |                            | Downloaden handleiding                                                                                                    |
|    |                                        | Downloaden informatie                                                           |                            | Bestand downloaden?                                                                                                    |
|    |                                        | Downloaden app                                                                  |                            | app-1.0.apk<br>Dit bestandstype kan schadelijk zijn voor uw telefoon.<br>Download dit bestand alleen als u de bron vertrouwt. |
|    |                                        | f 🖾 in                                                                          |                            | Annuleren Downloaden                                                                                                    |
| 1. | Open<br>druk                           | met de telefoon de<br>cop de knop down                                          | e website en<br>loaden app | 2. Druk op downloaden                                                                                                    |
|    | 0 M                                    |                                                                                 | _                          | < Onbekende apps installeren                                                                                                  |
|    |                                        |                                                                                 |                            | Samsung Internet                                                                                                    |
|    |                                        |                                                                                 |                            | Toestaan van deze bron                                                                                                    |
|    |                                        |                                                                                 |                            | Uw telefoon loopt mogelijk risico als u apps van deze<br>bron installeert.                                                    |
|    |                                        |                                                                                 |                            |                                                                                                    |
|    | Sa Sa                                  | msung Internet                                                                  |                            |                                                                                                    |
|    | Uit veiligh<br>toestemr<br>te installe | heidsoverwegingen heeft je telefoor<br>ming om onbekende apps van deze<br>eren. | n geen<br>bron             |                                                                                                    |
|    | Ar                                     | nnuleren Instellingen                                                           |                            |                                                                                                    |
| 3. | De te                                  | lefoon vraagt voor<br>te wijzigen                                               | instellingen               | 4. Zet toestaan van deze bron aan                                                                                             |

| n update voor deze bestaande app<br>n? Je huidige gegevens gaan niet<br>Hiervoor is geen speciale toegang |                    |
|----------------------------------------------------------------------------------------------------|--------------------|
|                                                                                                    |                    |
|                                                                                                    |                    |
|                                                                                                    |                    |
|                                                                                                    | App geïnstalleerd. |
|                                                                                                    |                    |
|                                                                                                    |                    |
| Annuleren Installeren                                                                                     | Gereed             |

6. Als de app geïnstalleerd is kun je hem openen.

Tip: Kan zijn bij het openen van de app dat word gevraagd of de bluetooth geopend kan worden, klik dan op ja.

### Batterij verwisselen

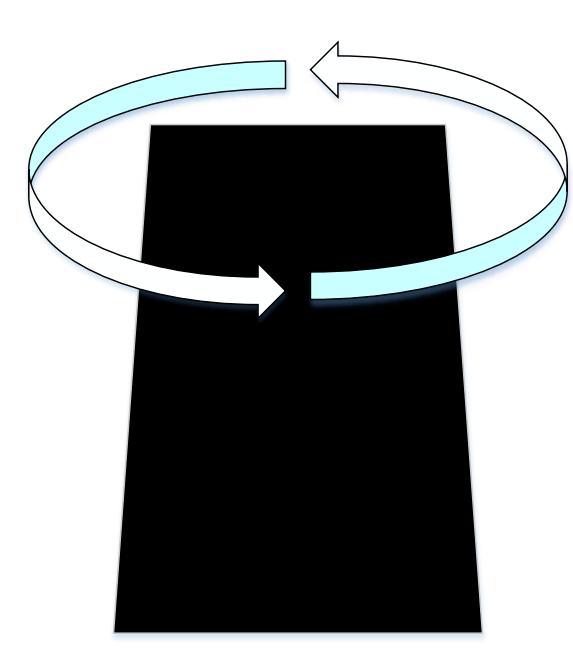

7. Beaker open draaien

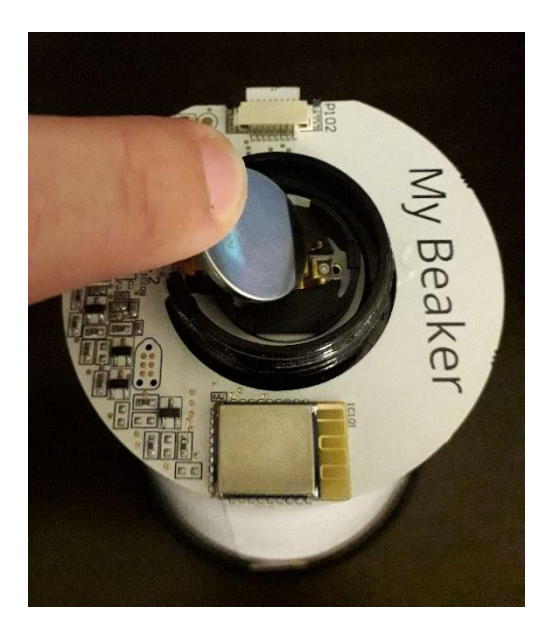

8. Batterij erin stoppen Let op dat je deze schuin erin duwt

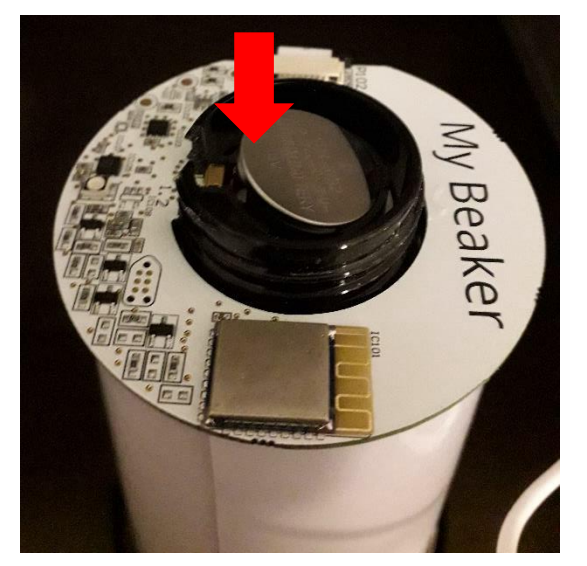

9. Duw op de batterij

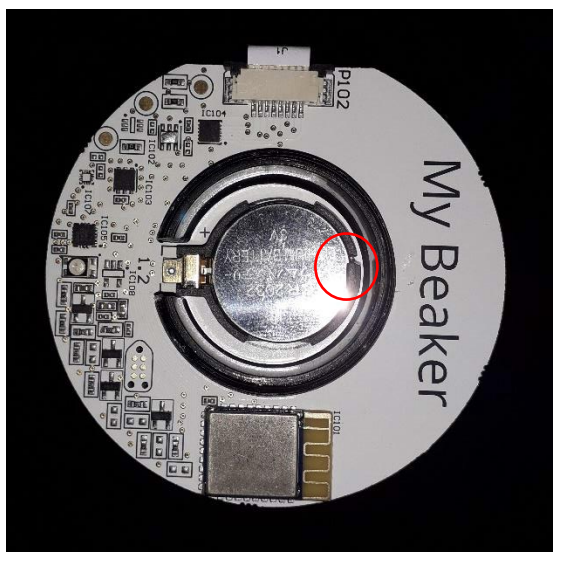

 Duw het lipje, rood omcirkeld, naar buiten
 Tip: Pak een pen en zet de opening op het lipje en druk deze naar buiten dan springt de batterij omhoog.

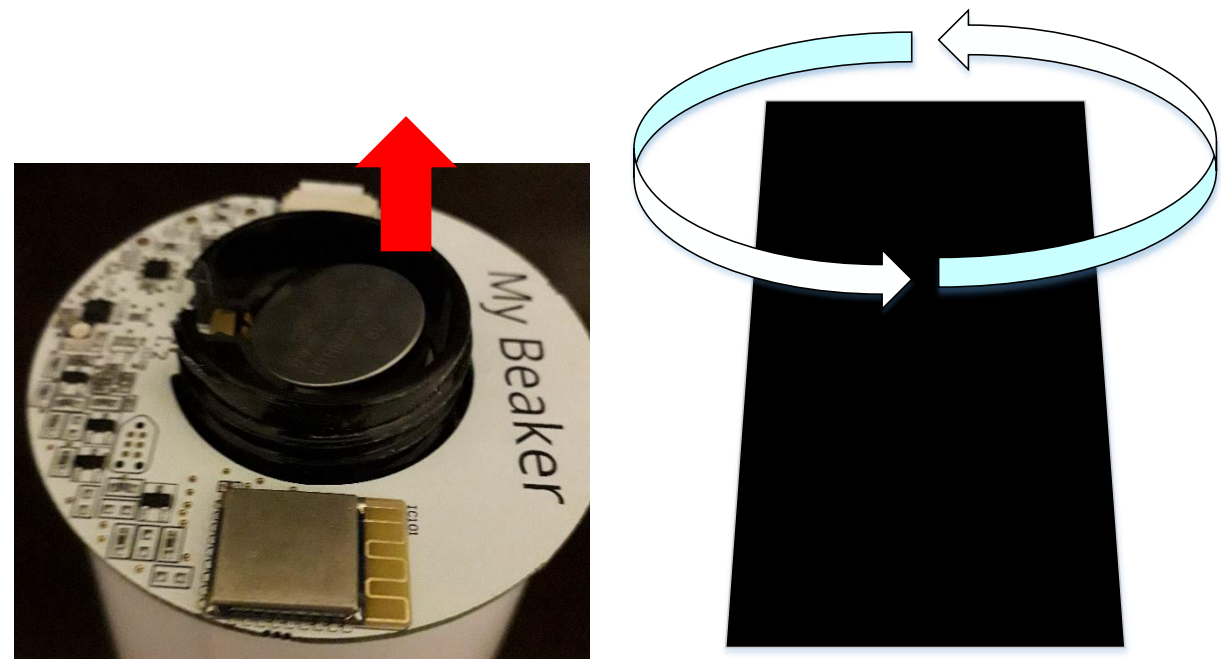

11. Haal de batterij eruit

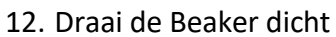

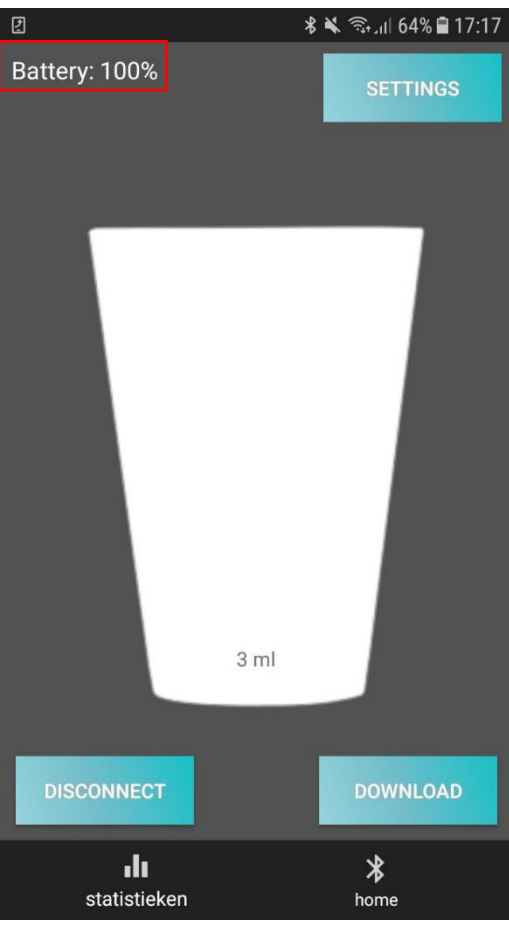

13. Monitor het batterijniveau

(+- 4 weken is de levensduur van de batterij met 1 keer uitlezen per dag (zie verbinden stap 1 nieuwe patiënt)

|    | ±¢2 %×                             | ຈີຈຸມຟ 64% 🛢 17:17 |    | đ                      | *                | 🗙 🖘 ով 64% 🗎 17:17 |
|----|------------------------------------|--------------------|----|------------------------|------------------|--------------------|
|    | Activeer een beker om te verbinden |                    |    | Battery: 100%          |                  | SETTINGS           |
|    | .II MyBeaker                       | VERBIND            |    |                        |                  |                    |
|    |                                    |                    |    |                        | 3 ml             |                    |
|    | CSV DOWNLOAD                       |                    |    | DISCONNECT             |                  | DOWNLOAD           |
|    | <b>di</b><br>statistieken          | *<br>home          |    | statistieken           |                  | <b>*</b><br>home   |
| 1. | Verbind met de beke                | r                  | 2. | Druk op setting        | gs               |                    |
|    | Battery: 100%                      | SETTINGS           |    | Battery: 100%          | *                | SETTINGS           |
|    |                                    |                    |    |                        |                  |                    |
|    | Му                                 |                    |    | <sub>My</sub> Voornaar | n/voo            | orletters          |
|    | Tussenvoegsel                      |                    |    | Tussenvoegsel          |                  |                    |
|    | Beaker                             |                    |    | Beaker                 | Acht             | ernaam             |
|    | 1                                  |                    |    | <u>1 Ka</u>            | mern             | ummer/             |
|    | Nieuwe gebruiker toevoegen         |                    |    | - Nieuwe gebruiker     | huis<br>toevoege | nummer             |
|    | OPSLAAN ANNULI                     | ER                 |    | OPSLAAN                | ANNU             | JLEER              |
|    | statistieken                       | *<br>home          |    | statistieken           |                  | *<br>home          |
| ~  |                                    |                    |    |                        |                  |                    |

## Nieuwe patiënt toevoegen

3. Met dit overzicht kan je de settings 4. Vul de patiënt gegevens in veranderen

| <b>P</b> | ₹<br>\$                   | 17:18 🛱 🐔 🖌 🕷    |
|----------|---------------------------|------------------|
|          |                           | SETTINGS         |
|          |                           |                  |
|          |                           |                  |
|          | Му                        |                  |
|          | Tussenvoegsel             |                  |
|          | Beaker                    |                  |
|          | 1                         |                  |
| [        | Nieuwe gebruiker toevoege | en               |
|          | _                         |                  |
|          | OPSLAAN ANN               | ULEER            |
|          | statistieken              | <b>*</b><br>home |

 Selecteer of het een nieuwe patiënt is die de beaker nog <u>nooit</u> heeft gebruikt\*

| 2                     | 🖇 🔌 🖘 ւմ 64% 🛢 17:18 |
|-----------------------|----------------------|
| Battery: 100%         | SETTINGS             |
|                       |                      |
| Му                    |                      |
| Tussenvoegsel         |                      |
| Beaker                |                      |
| 1                     |                      |
| Nieuwe gebruiker toev | voegen               |
| OPSLAAN               | ANNULEER             |
| statistieken          | *<br>home            |

6. Druk op opslaan om de beker aan een andere/nieuwe patiënt te

\* Mocht de patiënt een Beaker al eens gebruikt hebben vink je nieuwe gebruiker <u>niet</u> aan. Weet je dit niet zeker in het overzicht user kan je zien wie een My Beaker gebruikt heeft.

## Naam op de beker zetten

Maak een label met de label writer op de afdeling en plak dit op de beker

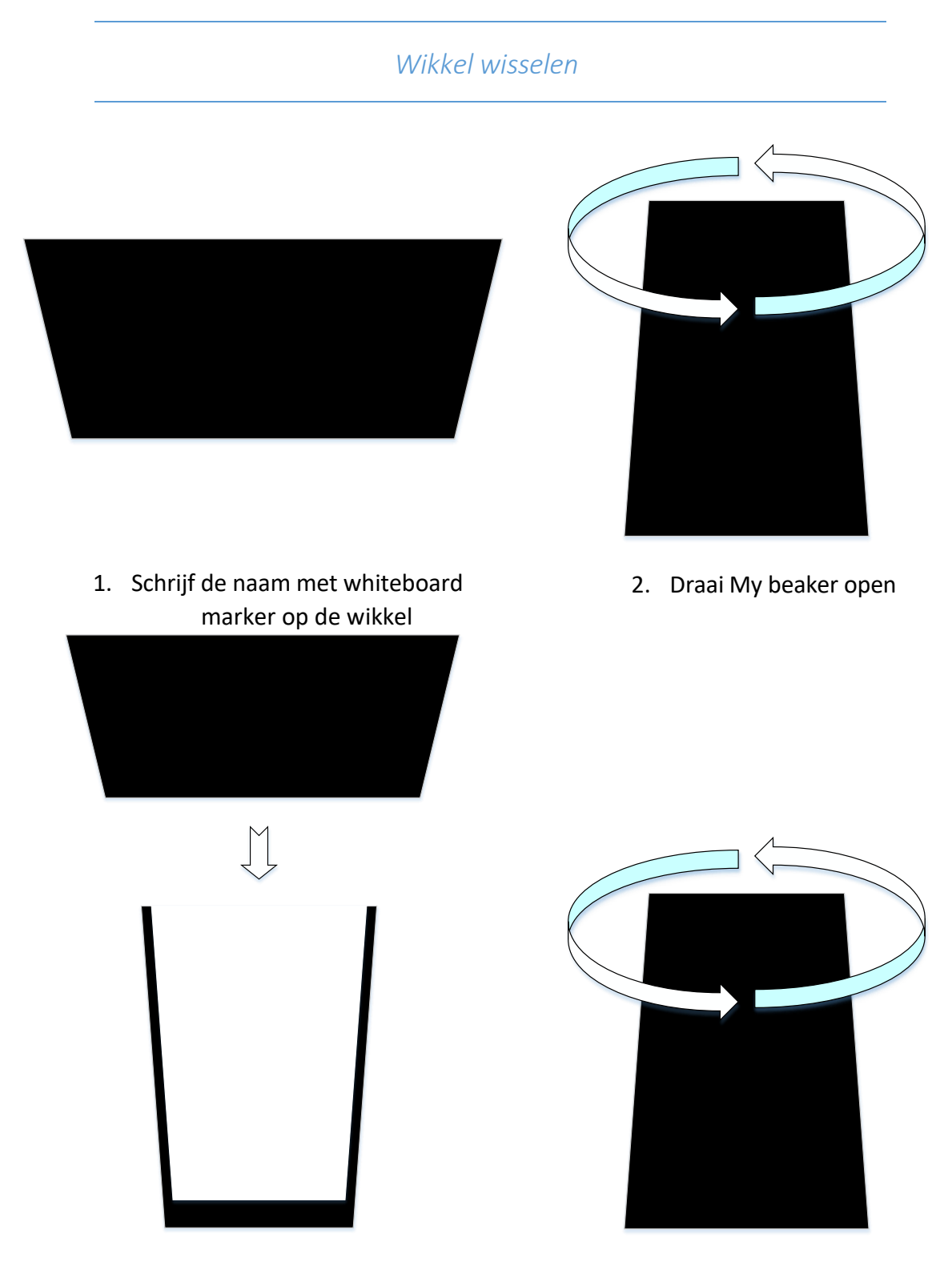

3. Stop de wikkel erin

4. Draai My Beaker dicht

## Inschenken

Beweeg de beker nadat je hem volschenkt en zet hem op een vlakke ondergrond

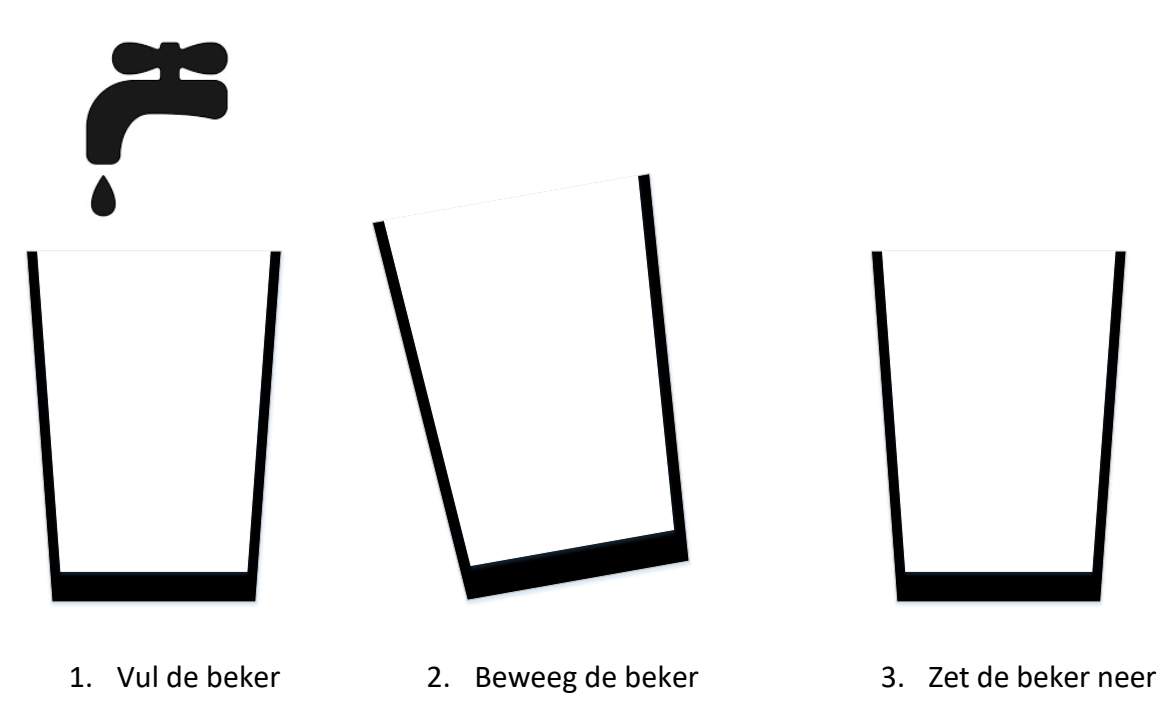

Tip: zet de beker op de tafel of nachtkastje wanneer je het de patiënt/cliënt geeft

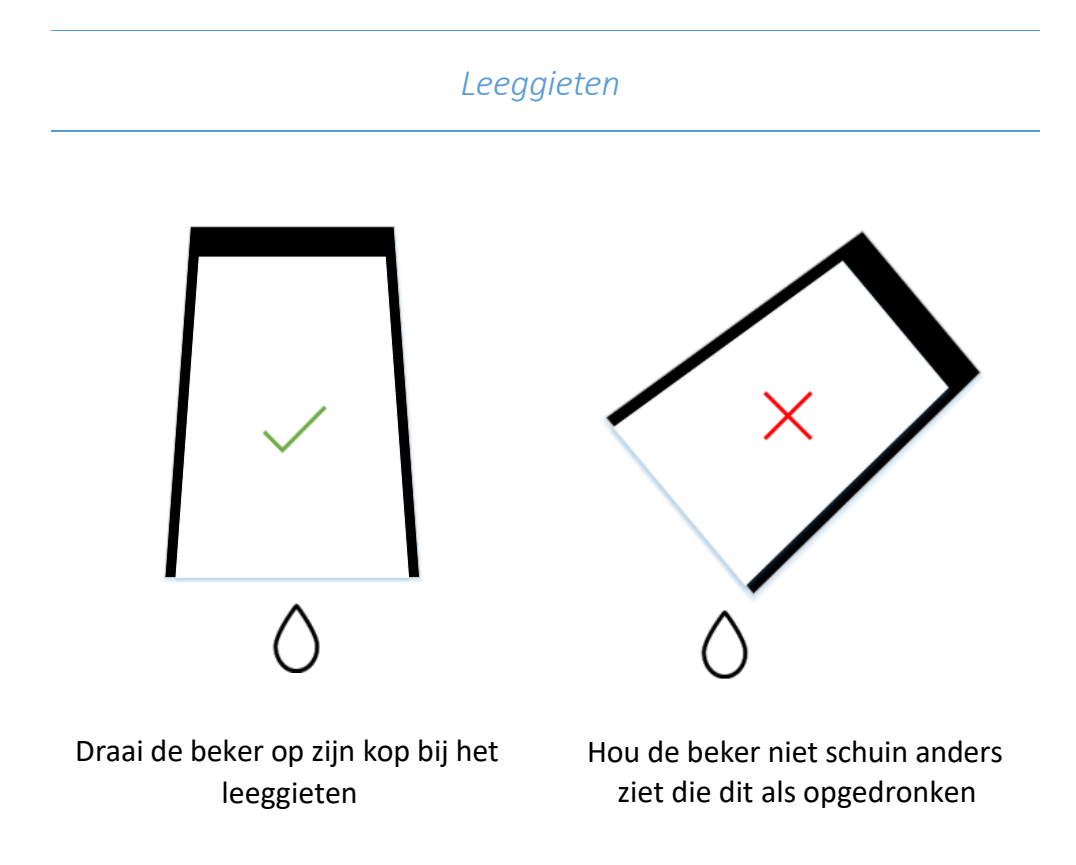

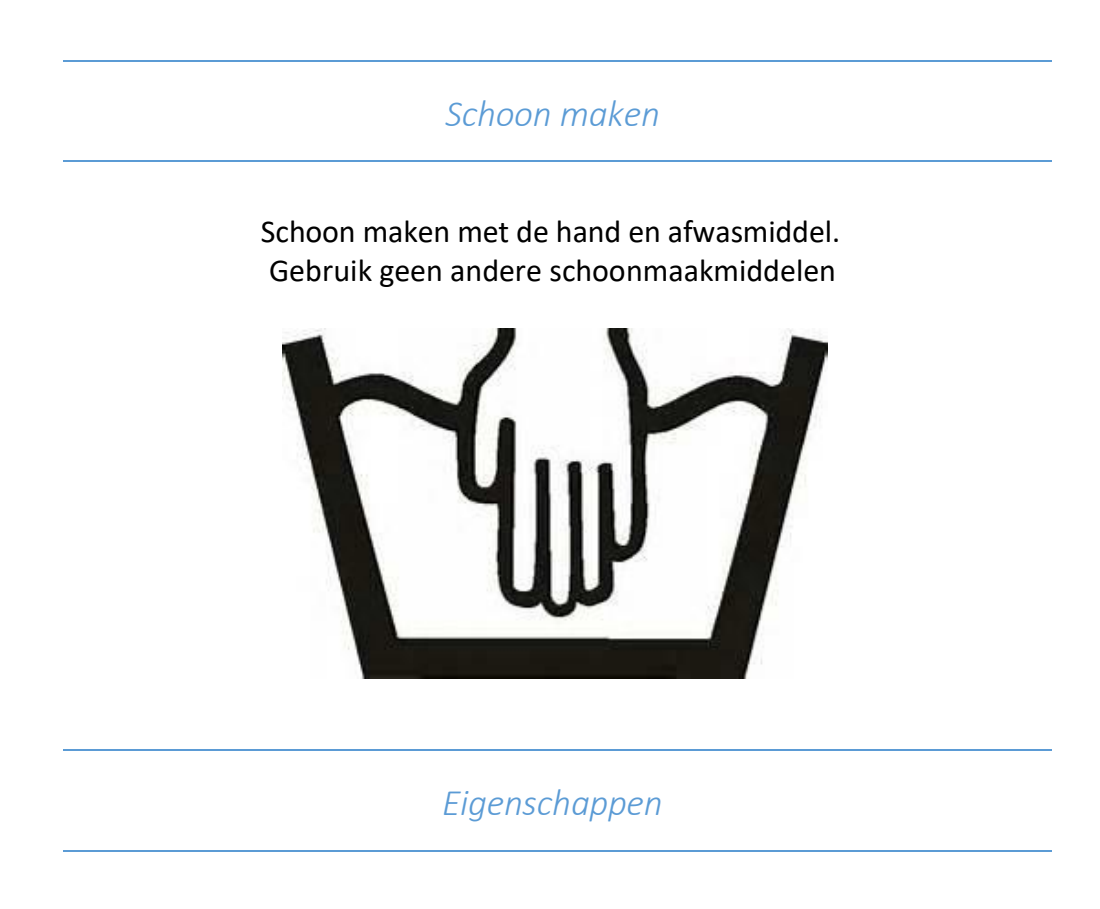

Deksel dat meegeleverd is kan op beker geplaatst worden als hulpmiddel.

Warme en koude dranken kunnen in deze beker geschonken worden. De beker is isolerend, wat betekent dat de warme en koude vloeistoffen langer op temperatuur blijven.

Let op voor verbranding van de tong en mond !

## Live weergave van vloeistof in de beker

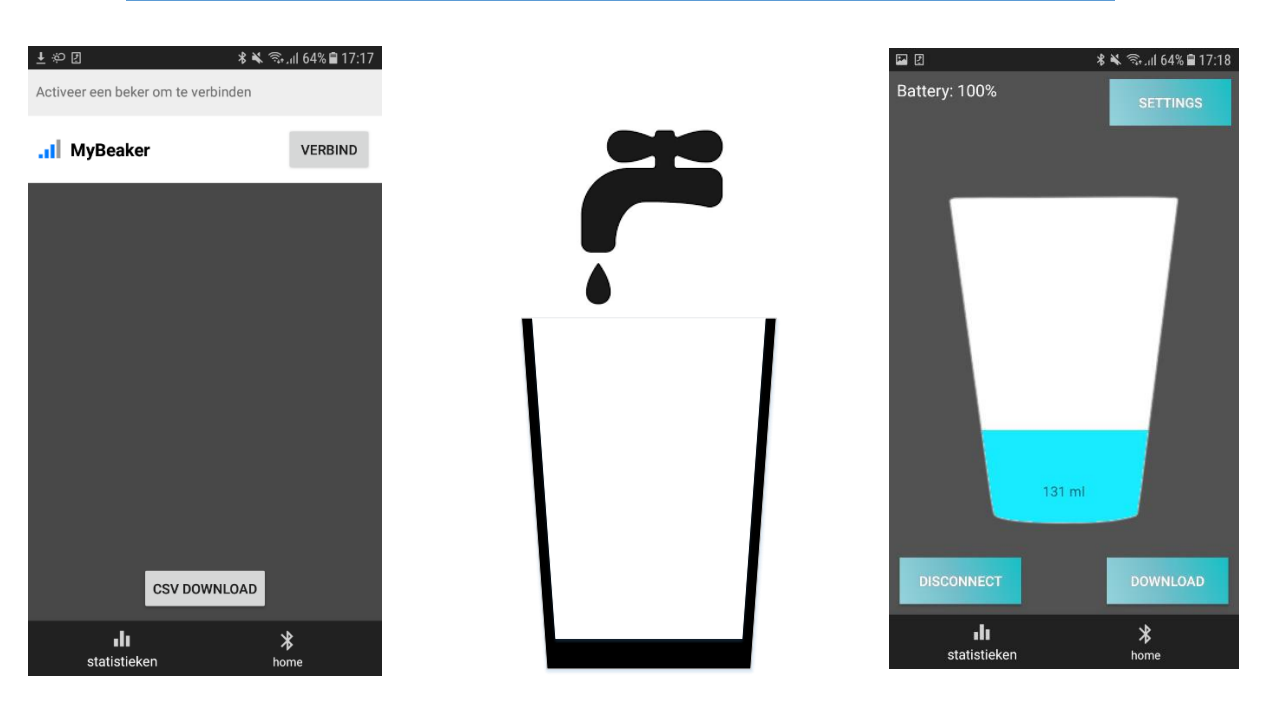

- 1. Verbind met de beker
- 2. Vul de verbonden beker met vloeistof

Verkrijgen van de data

#### 3. Zie live vloeistof niveau

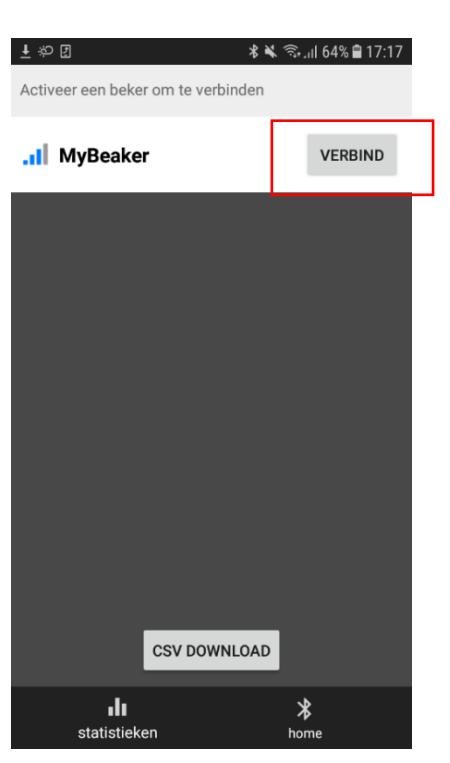

1. Open de app en druk op verbind

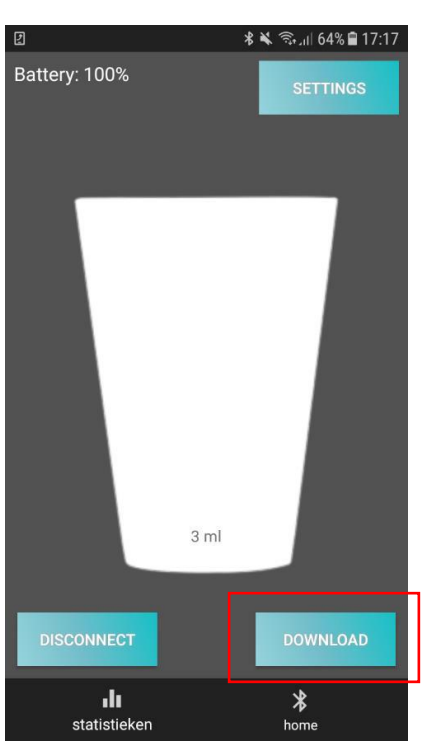

2. Druk op download, metingen opgeslagen zal verschijnen

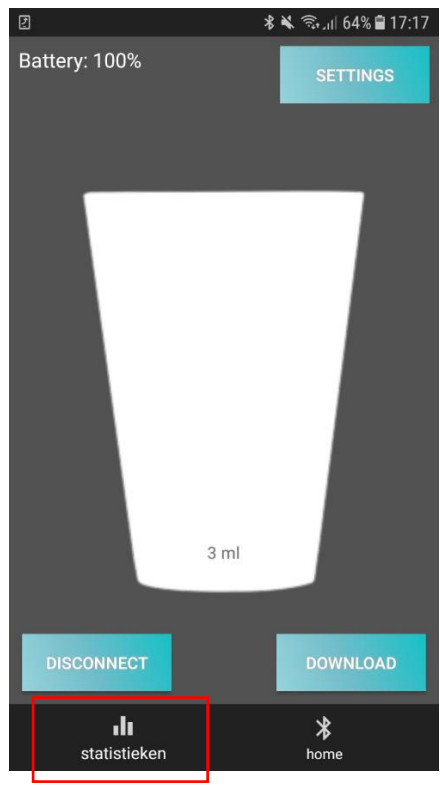

3. Druk op statistieken voor een overzicht

| 🖬 🖬                  |                                                                   |                            |                | * 🗶 🗟 📶   | 63% 🛢 17:22 |  |  |  |
|----------------------|-------------------------------------------------------------------|----------------------------|----------------|-----------|-------------|--|--|--|
| VAND                 | AAG                                                               | WEEK                       |                | MAAND     | USER        |  |  |  |
|                      | Geselecteerde gebruiker<br>My Beaker 1                            |                            |                |           |             |  |  |  |
| Gecc<br>2019         | onsumeer<br>9-04-18 17                                            | d:<br>7:20:44              | 95 ml          |           |             |  |  |  |
| Aang<br>Geco<br>2019 | geboden:<br>onsumeer<br>9-04-18 17                                | <sup>.</sup> d:<br>7:21:24 | 270 m<br>112 m | I<br>     |             |  |  |  |
| Aang<br>Geco<br>2019 | geboden:<br>onsumeer<br>9-04-18 17                                | rd:<br>7:21:41             | 158 m<br>74 ml | I         |             |  |  |  |
| Aang<br>Niet<br>2019 | geboden:<br>geconsur<br>9-04-18 17                                | neerd<br>7:21:51           | 84 ml<br>7ml   |           |             |  |  |  |
| Aang<br>Geco<br>2019 | geboden:<br>onsumeer<br>9-04-18 17                                | rd:<br>7:22:17             | 234 m<br>136 m | <br>      |             |  |  |  |
| Aang<br>Geco<br>2019 | geboden:<br>onsumeer<br>9-04-18 17                                | rd:<br>7:22:29             | 98 ml<br>95 ml |           |             |  |  |  |
| 1                    | Totaal geconsumeerd: 0,718 l<br>Totaal niet geconsumeerd: 0,007 l |                            |                |           |             |  |  |  |
|                      | statistie                                                         | ken                        |                | *<br>home |             |  |  |  |

6. Zie week en maandoverzicht

| E []        |                     | * 🗶 🦷       | .ııl 63% 🛢 17: |  |  |  |
|-------------|---------------------|-------------|----------------|--|--|--|
| VANDAAG     | WEEK                | MAAND       | USER           |  |  |  |
| G           | eselecteer          | de gebruik  | er             |  |  |  |
| My Beaker 1 |                     |             |                |  |  |  |
| Geconsume   | erd: 95             | ml          |                |  |  |  |
| 2019-04-18  | 17:20:44            |             |                |  |  |  |
| Aangebode   | n: 27               | '0 ml       |                |  |  |  |
| Geconsume   | erd: 11             | 2 ml        |                |  |  |  |
| 2019-04-18  | 17:21:24            |             |                |  |  |  |
| Aangebode   | n: 15               | i8 ml       |                |  |  |  |
| Geconsume   | erd: 74             | ml          |                |  |  |  |
| 2019-04-18  | 17:21:41            | mal         |                |  |  |  |
| Niet geoons | n: 84<br>Sumeerd 7n | - mi<br>ol  |                |  |  |  |
| 2019-04-18  | 17:21:51            |             |                |  |  |  |
| Aangebode   | n: 23               | 4 ml        |                |  |  |  |
| Geconsume   | erd: 13             | 6 ml        |                |  |  |  |
| 2019-04-18  | 17:22:17            |             |                |  |  |  |
| Aangebode   | n: 98               | ml          |                |  |  |  |
| Geconsume   | erd: 95             | ml          |                |  |  |  |
| 2019-04-18  | 17:22:29            |             |                |  |  |  |
|             |                     |             |                |  |  |  |
| Totaal      | geconsun            | neerd: 0,71 | 81             |  |  |  |
| Totaal      | niet aecor          | nsumeerd:   | 0.007 I        |  |  |  |
|             |                     |             | <b>b</b>       |  |  |  |
| etatiet     | ieken               | bo          | <b>A</b>       |  |  |  |
| Statist     | ickell              |             |                |  |  |  |
| Rood bet    | ekent r:            | niet gedr   | ronken         |  |  |  |
|             |                     |             |                |  |  |  |

| VANDAAG                                                           | WEEK                                   | MAAND        | USER |  |  |  |  |
|-------------------------------------------------------------------|----------------------------------------|--------------|------|--|--|--|--|
| G                                                                 | Geselecteerde gebruiker<br>My Beaker 1 |              |      |  |  |  |  |
| Geconsume<br>2019-04-18                                           | eerd: 95<br>17:20:44                   | ml           |      |  |  |  |  |
| Aangebode<br>Geconsume<br>2019-04-18                              | n: 27<br>eerd: 11:<br>17:21:24         | 0 ml<br>2 ml |      |  |  |  |  |
| Aangebode<br>Geconsume<br>2019-04-18                              | n: 15<br>eerd: 74<br>17:21:41          | 8 ml<br>ml   |      |  |  |  |  |
| Aangebode<br>Niet gecons<br>2019-04-18                            | n: 84<br>sumeerd 7n<br>17:21:51        | ml<br>าไ     |      |  |  |  |  |
| Aangebode<br>Geconsume<br>2019-04-18                              | n: 23<br>eerd: 130<br>17:22:17         | 4 ml<br>5 ml |      |  |  |  |  |
| Aangebode<br>Geconsume<br>2019-04-18                              | n: 98<br>eerd: 95<br>17:22:29          | ml<br>ml     |      |  |  |  |  |
| Totaal geconsumeerd: 0,718 l<br>Totaal niet geconsumeerd: 0,007 l |                                        |              |      |  |  |  |  |
| statis                                                            | tieken                                 | )<br>ho      | me   |  |  |  |  |

7. Zie onder het lijstje je dag, week of maand totaal

#### Overzicht zonder connectie met My Beaker

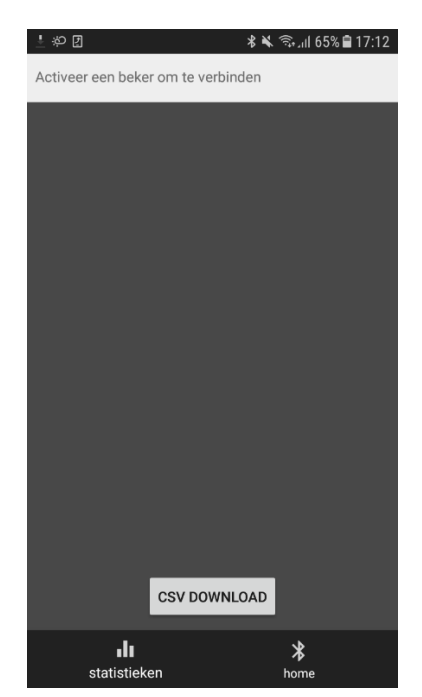

1. Ga naar statistieken

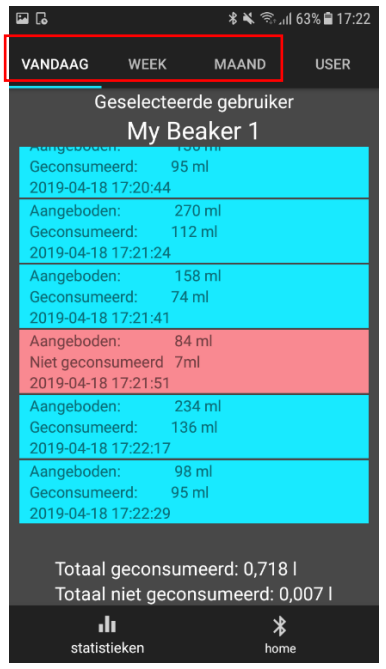

3. Kies het overzicht

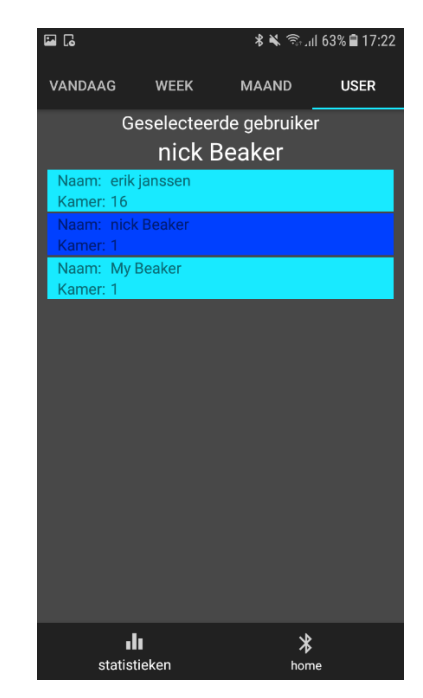

 Ga naar user om de patiënten te zien

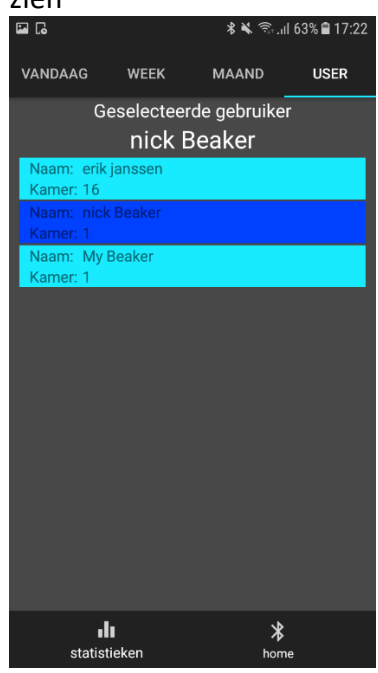

4. Ga naar user om andere patiënt te zien

## Excel download

| 🖬 🐻 🕹 🐔 Ŝull 63% 🖹 17:22                                        |                                        |              |      |  |  |  |  |
|-----------------------------------------------------------------|----------------------------------------|--------------|------|--|--|--|--|
| VANDAAG                                                         | WEEK                                   | MAAND        | USER |  |  |  |  |
| Ge                                                              | Geselecteerde gebruiker<br>My Beaker 1 |              |      |  |  |  |  |
| Geconsumee<br>2019-04-18 1                                      | erd: 95<br>7:20:44                     | ml           |      |  |  |  |  |
| Aangeboden<br>Geconsumee<br>2019-04-18 1                        | : 27<br>erd: 112<br> 7:21:24           | u mi<br>2 ml |      |  |  |  |  |
| Aangeboden<br>Geconsumee<br>2019-04-18 1                        | : 15<br>erd: 74<br>7:21:41             | 8 ml<br>ml   |      |  |  |  |  |
| Aangeboden<br>Niet geconsu<br>2019-04-18 1                      | : 84<br>imeerd 7n<br>7:21:51           | ml<br>1      |      |  |  |  |  |
| Aangeboden<br>Geconsumee<br>2019-04-18 1                        | : 23<br>erd: 136<br>7:22:17            | 4 ml<br>5 ml |      |  |  |  |  |
| Aangeboden<br>Geconsumee<br>2019-04-18 1                        | : 98<br>erd: 95<br>7:22:29             | ml<br>ml     |      |  |  |  |  |
| Totaal geconsumeerd: 0,718  <br>Totaal niet geconsumeerd: 0,007 |                                        |              |      |  |  |  |  |
| statistie                                                       | eken                                   | k<br>hoi     | me   |  |  |  |  |

1. Druk op home als je in statistiek overzicht bevindt om Excel download te maken

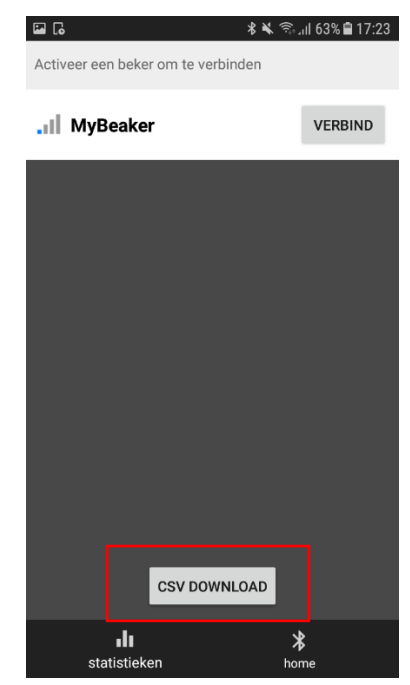

 Druk op CSV download voor een Excel download. Deze staat in het mapje downloads van je telefoon